| YALE-NEW HAVEN<br>HOSPITAL            | TITLE:<br>Urinalysis     | QC in Soft       | DEPT OF LAB MEDICINE<br>CLINICAL HEMATOLOGY<br>Policy and Procedure<br>Manual<br>DOCUMENT #<br>H-11-018 |
|---------------------------------------|--------------------------|------------------|----------------------------------------------------------------------------------------------------|
|                                       |                          |                  | Page 1 of 9                                                                                             |
| WRITTEN BY:<br>Jessica Kaul MT (ASCP) | EFFECTIVE DATE: 3/7/2010 | REVISION:<br>H-3 | SUPERCEDES:                                                                                             |
| Jessica Raul, MT (ADEL)               | 5/1/2010                 | 11-5             | 11-2                                                                                                    |

## I. PURPOSE:

To define the Soft computer process when resulting Urinalysis QC.

# **II. PROCEDURE:**

How to Order Urinalysis QC: -Click on v next to Orders -Click on Order Entry -Click on Blank Document icon -Enter Item Type: Control -Enter Item ID: MUA-1

-Leave checkmarks selected for tests and workstation that controls are to be run on

 Example: Controls are to be run on Atlas #1, Multistix reagent strip and Confirmatory:
 -Tests UAPP, UBIL, UBLD, UCOLR, UGLU, UKET, ULEU, UNITR, UPH, UPRO, UUROB and USPG for Workstation MATL1 should be check marked.

-Tests UAPP, UBLD, UCOLR, UGLU, UKET, ULEU, UNITR, UPH, UUROB and UPRO for Workstation MCLIN should be check marked. -Tests UCLIN, USSA and USPG for Workstation MUA should be check marked.

## -Click 日

-Click YES to "Do you want to save changes?"

-The page will bridge to Result Entry

-Close Result Entry tab

-Click on v next to Orders

-Click on Order Entry

-Click on Blank Document icon

-Enter Item Type: Control

-Enter Item ID: MUA-3

-Leave checkmarks selected for tests and workstation that controls are to be run on

•Example: Controls are to be run on Atlas #1, Multistix reagent strip and Confirmatory: •Tests UAPP, UBIL, UBLD, UCOLR, UGLU, UKET, ULEU, UNITR, UPH, UPRO, UUROB and USPG for Workstation MATL1 should be

check marked.

-Tests UAPP, UBLD, UCOLR, UGLU, UKET, ULEU, UNITR, UPH, UUROB and UPRO for Workstation MCLIN should be check marked. -Tests UCLIN, USSA and USPG for Workstation MUA should be check marked.

| YALE-NEW HAVEN<br>HOSPITAL                    | TITLE:<br>Urinalysis            | QC in Soft       | DEPT OF LAB MEDICINE<br>CLINICAL HEMATOLOGY<br>Policy and Procedure<br>Manual |
|-----------------------------------------------|---------------------------------|------------------|-------------------------------------------------------------------------------|
|                                               | v                               |                  | <b>DOCUMENT</b> #<br>H-11-018                                                 |
|                                               |                                 |                  | Page 2 of 9                                                                   |
| <b>WRITTEN BY:</b><br>Jessica Kaul, MT (ASCP) | <b>EFFECTIVE DATE:</b> 3/7/2010 | REVISION:<br>H-3 | SUPERCEDES:<br>H-2                                                            |

# -Click 日

-Click YES to "Do you want to save changes?"

-The page will bridge to Result Entry

-Close Result Entry tab

-Example: Controls are to be run on Atlas #1 only for tests UAPP, UBIL, UBLD, UCOLR, UGLU, UKET, ULEU, UNITR, UPH, UPR, UUROB and USPG.

| 📰 SoftTotalQC                        |             |        |                   |                         |              |               |          |                   |              |               |              |                      | 8 🖉                |          | _ 8 ×     |
|--------------------------------------|-------------|--------|-------------------|-------------------------|--------------|---------------|----------|-------------------|--------------|---------------|--------------|----------------------|--------------------|----------|-----------|
| Eile <u>Vi</u> ew Find <u>T</u> ools | Window      | He     | elp               |                         |              |               |          |                   |              |               |              | _                    |                    |          | >         |
| • 🗅 🛎 🖬 🔒                            |             |        |                   |                         |              |               |          |                   |              |               |              |                      |                    |          | >         |
| Launch Bar                           | ц.          | 0      | order Entry 🛛 🔯   |                         |              |               |          |                   |              |               |              |                      |                    |          | ×         |
| Setup                                |             |        | Search Results    |                         |              |               |          |                   |              |               |              |                      |                    |          |           |
| Inventory                            |             | Sea    | New Order         |                         |              |               |          |                   |              |               |              |                      |                    |          | ×         |
| Orders                               |             | arch b | Generate Orde     | er 🔉                    |              |               |          |                   |              |               |              |                      |                    |          |           |
| Orders                               |             | *      | Item type:        | Control                 |              | Item ID: MUA- | 1        |                   |              |               | Name:        | No                   | rmal Urine Control |          |           |
| Order Entry                          |             |        | Location          | MIAD                    |              | Departments   | MUA      |                   | Workstation  |               |              |                      | atatua Activa      |          |           |
| Results                              | ×           |        | Locadon.          | MERD                    |              | Department.   | MUA      |                   | WORKStation. |               |              | LU                   | Acuve              |          |           |
| Equipment Maintenance                |             |        | Lot number:       | 711-802                 |              | Pool number:  |          |                   | Group ID:    |               |              |                      |                    |          |           |
| Reports                              |             |        | Ordered:          | 03/02/2010 17:50 JLK    |              | Scheduled:    | 03/02/20 | 10 17:50          |              | <b>~</b>      | Due:         | 03/02/20             | 10 17:50           |          |           |
| Review                               | •           |        |                   |                         |              |               |          |                   |              |               |              |                      |                    |          |           |
|                                      |             |        | Active Lot        |                         |              |               |          |                   |              |               |              |                      |                    |          |           |
|                                      |             |        | Select            | Test                    |              |               |          | Workstation       |              |               | Turnaround 1 | Time                 |                    |          |           |
|                                      |             |        | No.cct            | UAPP                    |              |               |          | MATL1             |              |               | 0 Hours      |                      |                    |          |           |
|                                      |             |        |                   | UBIL                    |              |               |          | MATL1             |              |               | 0 Hours      |                      |                    |          |           |
|                                      |             |        | ×                 | UBLD                    |              |               |          | MATL1             |              |               | 0 Hours      |                      |                    |          |           |
|                                      |             |        | ×                 | UCOLR                   |              |               |          | MATL1             |              |               | 0 Hours      |                      |                    |          |           |
|                                      |             |        | ×                 | UGLU                    |              |               |          | MATL 1            |              |               | 0 Hours      |                      |                    |          |           |
|                                      |             |        |                   | UKET                    |              |               |          | MATL1             |              |               | 0 Hours      |                      |                    |          |           |
|                                      |             |        |                   | ULEU                    |              |               |          | MATL1             |              |               | 0 Hours      |                      |                    |          |           |
|                                      |             |        |                   | UNITR                   |              |               |          | MATL1             |              |               | 0 Hours      |                      |                    |          | _         |
|                                      |             |        | <u></u>           | UPH                     |              |               |          | MATL1             |              |               | 0 Hours      |                      |                    |          |           |
|                                      |             |        | <u> </u>          | UPRO                    |              |               |          | MAILI             |              |               | 0 Hours      |                      |                    |          |           |
|                                      |             |        |                   | USPG                    |              |               |          | MATLI             |              |               | 0 Hours      |                      |                    |          |           |
|                                      |             |        |                   | URT                     |              |               |          | MATL2             |              |               | 0 Hours      |                      |                    |          |           |
|                                      |             |        |                   | UBLD                    |              |               |          | MATL2             |              |               | 0 Hours      |                      |                    |          |           |
|                                      |             |        |                   | UCOLR                   |              |               |          | MATL2             |              |               | 0 Hours      |                      |                    |          |           |
|                                      |             |        |                   | UGLU                    |              |               |          | MATL2             |              |               | 0 Hours      |                      |                    |          |           |
|                                      |             |        |                   | UKET                    |              |               |          | MATL2             |              |               | 0 Hours      |                      |                    |          |           |
|                                      |             |        |                   | ULEU                    |              |               |          | MATL2             |              |               | 0 Hours      |                      |                    |          |           |
|                                      |             |        |                   | UNITR                   |              |               |          | MATL2             |              |               | 0 Hours      |                      |                    |          |           |
|                                      |             |        |                   | UPH                     |              |               |          | MATL2             |              |               | 0 Hours      |                      |                    |          |           |
|                                      |             |        |                   | UPRO                    |              |               |          | MATL2             |              |               | 0 Hours      |                      |                    |          |           |
|                                      |             |        |                   | USPG                    |              |               |          | MATL2             |              |               | 0 Hours      |                      |                    |          |           |
|                                      |             |        |                   | UAPP                    |              |               |          | MCLIN             |              |               | 0 Hours      |                      |                    |          |           |
|                                      |             |        |                   | UBLD                    |              |               |          | MCLIN             |              |               | 0 Hours      |                      |                    |          |           |
|                                      |             |        |                   | UCOLR                   |              |               |          | MCLIN             |              |               | 0 Hours      |                      |                    |          | ×         |
|                                      |             |        | Rec               | ord 35 of 35 🕨 🕨        | +            | ••            |          |                   |              |               |              |                      |                    |          |           |
|                                      |             | Ľ      | ) New Mode: Enter | data for new record and | select Save. |               |          |                   |              |               |              |                      |                    |          |           |
|                                      |             |        |                   |                         |              |               |          |                   | Environme    | nt name: LIVE | Termina      | al: \$4387           | User: JLK          | 03/02/20 | 010 18:03 |
| 🍠 Start 🚱 🎒 🛄 So                     | ftLab 4.0.4 | - Yale | e New             | ftTotalQC               | Document1    | - Microsoft   | Printin  | gQCLabels.doc - M |              |               | 1            | 0.00<br>0.00<br>0.00 | 🛓 🗐 🖳 💷 🔽 N        | Ø. 🛃 💾   | 6:03 PM   |

| YALE-NEW HAVEN<br>HOSPITAL             | TITLE:<br>Urinalysis            | QC in Soft       | DEPT OF LAB MEDICINE<br>CLINICAL HEMATOLOGY<br>Policy and Procedure<br>Manual<br>DOCUMENT #<br>H-11-018 |
|----------------------------------------|---------------------------------|------------------|----------------------------------------------------------------------------------------------------|
|                                        |                                 |                  | Page 3 01 9                                                                                             |
| WRITTEN BY:<br>Jessica Kaul, MT (ASCP) | <b>EFFECTIVE DATE:</b> 3/7/2010 | REVISION:<br>H-3 | SUPERCEDES:<br>H-2                                                                                      |

## How to Run and Result Urinalysis QC:

Controls MUA-1 – Normal Urine Control MUA-3 – Abnormal Urine Control

# To Print QC Identifier Labels

- Click on v next to Inventory
- Click on Lot Records
- Enter Item ID: Either MUA-1 or MUA-3 ·Enter the first few characters of the ID and use the drop down list ·Choose the one with NO WORKSTATION
- Open the record by clicking on From the top toolbar (Lot record information will appear)
- Click on Active Lot #
- Click Barcode icon from the top toolbar
- Go to bottom part of the screen and click on Lot QC Identifier Labels tab
- Go to the top of the screen and select the workstation to print labels for (put a  $\sqrt{}$  in the box under Select)
- Change the Layout to LotQCIdentifier\_labelLBL
- Click Network Printer
- Choose label printer from the drop down list
- Click Run

#### Atlas

• Labels will have the Control ID, Name, Instrument ID, Workstation and QC Identifier

-Example: Control ID: MUA-1 Name: Normal Urine Control Instrument ID: MATL1 Wrk: MATL1 QC Identifier: 11,12

• Place the Normal Urine Control label on the conical tube containing the normal control

| YALE-NEW HAVEN<br>HOSPITAL                    | TITLE:<br>Urinalysis            | QC in Soft       | DEPT OF LAB MEDICINE<br>CLINICAL HEMATOLOGY<br>Policy and Procedure<br>Manual<br>DOCUMENT #<br>H-11-018 |
|-----------------------------------------------|---------------------------------|------------------|----------------------------------------------------------------------------------------------------|
|                                               |                                 |                  | Page 4 of 9                                                                                             |
| <b>WRITTEN BY:</b><br>Jessica Kaul, MT (ASCP) | <b>EFFECTIVE DATE:</b> 3/7/2010 | REVISION:<br>H-3 | SUPERCEDES:<br>H-2                                                                                      |

- Place the Abnormal Urine Control label on the conical tube containing the abnormal control
- Place tubes on the Atlas and run controls
- If the barcode does not read manually enter alla for the normal control and alla for the abnormal control into the Atlas
- Go into Instrument menu
- Highlight Order 11
- Click QC Post All Tests
- If any results are out the screen will bridge to TQC
- Choose Action from Action ID then Click OK
- When all results are posted a popup will appear stating "11 test(s) were posted to QC order #"
- If QC is out a new QC order will be generated and linked to the original QC order
- Click OK
- Highlight Order 12
- Click QC Post All Tests
- If any results are out the screen will bridge to TQC
- Choose Action from Action ID then Click OK
- When all results are posted a popup will appear stating "11 test(s) were posted to QC order #"
- If QC is out a new QC order will be generated and linked to the original QC order
- Click OK
- If all QC was in range:
  - -Patient samples can be run
- If any QC was out of range:
  - -Rerun the control
  - -Go into Instrument menu
  - -Click on the result(s) that was out of range
  - -Click on QC Post Selected Test
  - -When the result is posted a popup will appear stating "1 test was posted to QC order # "
  - -F4 results that were already posted in QC
  - -Click
- When both controls are in patient samples may be run

| YALE-NEW HAVEN<br>HOSPITAL                    | TITLE:<br>Urinalysis            | QC in Soft       | DEPT OF LAB MEDICINE<br>CLINICAL HEMATOLOGY<br>Policy and Procedure<br>Manual<br>DOCUMENT #<br>H-11-018 |
|-----------------------------------------------|---------------------------------|------------------|----------------------------------------------------------------------------------------------------|
|                                               |                                 |                  | Page 5 of 9                                                                                             |
| <b>WRITTEN BY:</b><br>Jessica Kaul, MT (ASCP) | <b>EFFECTIVE DATE:</b> 3/7/2010 | REVISION:<br>H-3 | SUPERCEDES:<br>H-2                                                                                      |

Ordering and Running Controls after Reagent Change:

- Order Urinalysis QC for MUA-1
  - -Click on v next to Orders
  - -Click on  $\overline{O}rder$  Entry

-Click on Blank Document icon

-Enter Item Type: Control

-Enter Item ID: MUA-1

-Leave checkmarks selected for tests and workstation that controls are to be run on •Example: Controls are to be run on Atlas #1:

-Tests UAPP, UBIL, UBLD, UCOLR, UGLU, UKET, ULEU, UNITR,

UPH, UPRO, UUROB and USPG for Workstation MATL1 should be check

marked.

-Click

-Click YES to "Do you want to save changes?"

-The page will bridge to Result Entry

- Add New Reagent Result Action to the Order
  - -Click on Result Action
  - -Click on green +
  - -Click on v under ID

-Click on  $\overline{ID}$ : NewReagent

-Click on Comment box and type in new lot number and expiration date

- -Click OK
- -Click 日
- Order Urinalysis QC for MUA-3
  - -Click on v next to Orders

-Click on Order Entry

- -Click on Blank Document icon
- -Enter Item Type: Control
- -Enter Item ID: MUA-3
- -Leave checkmarks selected for tests and workstation that controls are to be run on •Example: Controls are to be run on Atlas #1:

-Tests UAPP, UBIL, UBLD, UCOLR, UGLU, UKET, ULEU, UNITR, UPH, UPRO, UUROB and USPG for Workstation MATL1 should be check marked.

| YALE-NEW HAVEN<br>HOSPITAL             | TITLE:<br>Urinalysis            | QC in Soft       | DEPT OF LAB MEDICINE<br>CLINICAL HEMATOLOGY<br>Policy and Procedure<br>Manual |
|----------------------------------------|---------------------------------|------------------|-------------------------------------------------------------------------------|
|                                        |                                 |                  | <b>DOCUMENT #</b><br>H-11-018                                                 |
|                                        |                                 |                  | Page 6 of 9                                                                   |
| WRITTEN BY:<br>Jessica Kaul, MT (ASCP) | <b>EFFECTIVE DATE:</b> 3/7/2010 | REVISION:<br>H-3 | SUPERCEDES:<br>H-2                                                            |

# -Click

-Click YES to "Do you want to save changes?"

-The page will bridge to Result Entry

- Add New Reagent Result Action to the Order

  Click on Result Action
  Click on green +
  Click on v under ID
  Click on ID: NewReagent
  Click on Comment box and type in new lot number and expiration date
  Click OK
  Click
- Run Controls as described in above procedure for running and resulting QC on the Atlas

## **Multistix Reagent Strips**

- Runs controls 11 and 12 on Multistix reagent strips
- In TQC, Click on the v next to Results
- Double click on Result Entry
- Type in MUA-1 next to QC item:
- Click Search
- Find the current order number under Search Results for MCLIN
- Click Open
- Click on Test UAPP
- Highlight the result to be entered and Click on it
- Click on Test UBLD
- Highlight the result to be entered and Click on it
- Click on Test UCOLR
- Highlight the result to be entered and Click on it
- Click on Test UGLU
- Highlight the result to be entered and Click on it
- Click on Test UKET
- Highlight the result to be entered and Click on it
- Click on Test ULEU
- Highlight the result to be entered and Click on it
- Click on Test UNITR

| YALE-NEW HAVEN<br>HOSPITAL             | TITLE:<br>Urinalysis            | QC in Soft              | DEPT OF LAB MEDICINE<br>CLINICAL HEMATOLOGY<br>Policy and Procedure<br>Manual<br>DOCUMENT #<br>H-11-018 |
|----------------------------------------|---------------------------------|-------------------------|----------------------------------------------------------------------------------------------------|
|                                        |                                 |                         | Page 7 of 9                                                                                             |
| WRITTEN BY:<br>Jessica Kaul, MT (ASCP) | <b>EFFECTIVE DATE:</b> 3/7/2010 | <b>REVISION:</b><br>H-3 | SUPERCEDES:<br>H-2                                                                                      |

- Highlight the result to be entered and Click on it
- Click on Test UPH
- Highlight the result to be entered and Click on it
- Click on Test UPRO
- Highlight the result to be entered and Click on it
- Click on Test UUROB
- Highlight the result to be entered and Click on it
- Click on Verify All
- Click 日
- Click YES to "Do you want to save changes?"
- Type in MUA-3 next to QC item:
- Click Search
- Find the current order number under Search Results for MCLIN
- Click Open
- Click on Test UAPP
- Highlight the result to be entered and Click on it
- Click on Test UBLD
- Highlight the result to be entered and Click on it
- Click on Test UCOLR
- Highlight the result to be entered and Click on it
- Click on Test UGLU
- Highlight the result to be entered and Click on it
- Click on Test UKET
- Highlight the result to be entered and Click on it
- Click on Test ULEU
- Highlight the result to be entered and Click on it
- Click on Test UNITR
- Highlight the result to be entered and Click on it
- Click on Test UPH
- Highlight the result to be entered and Click on it
- Click on Test UPRO
- Click on Test UUROB
- Highlight the result to be entered and Click on it
- Click on Verify All
- Click 🖳
- Click YES to "Do you want to save changes?"

| YALE-NEW HAVEN<br>HOSPITAL                    | TITLE:<br>Urinalysis            | QC in Soft       | DEPT OF LAB MEDICINE<br>CLINICAL HEMATOLOGY<br>Policy and Procedure<br>Manual<br>DOCUMENT #<br>H-11-018 |
|-----------------------------------------------|---------------------------------|------------------|----------------------------------------------------------------------------------------------------|
|                                               |                                 |                  | Page 8 of 9                                                                                             |
| <b>WRITTEN BY:</b><br>Jessica Kaul, MT (ASCP) | <b>EFFECTIVE DATE:</b> 3/7/2010 | REVISION:<br>H-3 | SUPERCEDES:<br>H-2                                                                                      |

## **Confirmatory Tests**

- Perform the confirmatory tests for both normal and abnormal controls
- Click on the v next to Results
- Double click on Result Entry
- Type in MUA-1 next to QC item:
- Click Search
- Find the current order number under Search Results for MUA
- Click Open
- Click on Test UCLIN
- Highlight the result to be entered and Click on it
- Click on Test USSA
- Highlight the result to be entered and Click on it
- Click on Test USPG
- Type in Specific Gravity
- Click on Verify All
- Click
- Click YES to "Do you want to save changes?"
- Rerun controls and repeat above steps if needed
- Click on the v next to Results
- Double click on Result Entry
- Type in MUA-3 next to QC item:
- Click Search
- Find the current order number under Search Results for MUA
- Click Open
- Click on Test UCLIN
- Highlight the result to be entered and Click on it
- Click on Test USSA
- Highlight the result to be entered and Click on it
- Click on Test USPG
- Type in Specific Gravity
- Click on Verify All
- Click
- Click YES to "Do you want to save changes?"
- Rerun controls and repeat above steps if needed
- When both controls are in patient samples may be run

| YALE-NEW HAVEN<br>HOSPITAL | TITLE:<br>Urinalysis            | QC in Soft | DEPT OF LAB MEDICINE<br>CLINICAL HEMATOLOGY<br>Policy and Procedure<br>Manual<br>DOCUMENT #<br>H-11-018<br>Page 9 of 9 |
|----------------------------|---------------------------------|------------|----------------------------------------------------------------------------------------------------|
| <b>WRITTEN BY:</b>         | <b>EFFECTIVE DATE:</b> 3/7/2010 | REVISION:  | SUPERCEDES:                                                                                                    |
| Jessica Kaul, MT (ASCP)    |                                 | H-3        | H-2                                                                                                    |

QC is out of Range

- If the result is out the Action screen will appear
- Choose Action from Action ID then Click OK
- Rerun the control
- If QC was run on an Atlas
  - -Go into Instrument menu
  - -Click on the result(s) that was out of range
  - -Click on QC Post Selected Test

-When the result is posted a popup will appear stating "1 test was posted to QC order #"

-F4 results that were already posted in QC

-Click 日

• If QC was repeated on Multistix or Confirmatory -Follow procedure for entering QC results

## III. HISTORY:

- H-1 This procedure was written by Jessica Kaul on 3/7/2010.
- H-2 This procedure was revised by Jessica Kaul on 7/1/2011.
- H-3 This procedure was revised by Donna Fico on Aug. 2013.